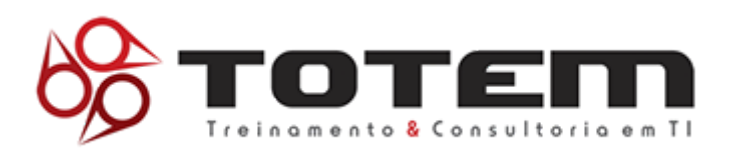

# Manual Sistema Cartórios - Comunicação de Venda

ATI – AGÊNCIA DE TECNOLOGIA DA INFORMAÇÃO DO ESTADO DO PIAUÍ

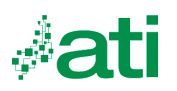

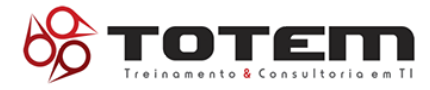

|                                | v01r01     |
|--------------------------------|------------|
|                                | Versão 1.1 |
| SUMÁRIO                        |            |
| Identificação do Documento     | 3          |
| Controle de Pevisão            | 2          |
|                                | 3          |
| Objetivo                       | 4          |
| Serviços do Sistema            | 4          |
| Registrar Comunicação de Venda | 4          |
| Validar Comunicação de Venda   | 7          |
| Cancelar Comunicação de Venda  | 9          |
| Cadastrar Usuário Cartório     | 11         |

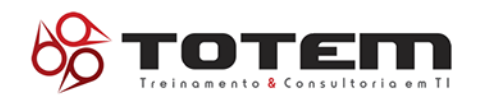

# 1. Identificação do Documento

| Área:                     | Agência de Tecnologia da Informação do Estado do Piauí |  |           |  |  |
|---------------------------|--------------------------------------------------------|--|-----------|--|--|
| Gestor do Contrato (ATI): |                                                        |  | Contrato: |  |  |
| Preposto (TOTEM TI)       |                                                        |  | Telefone: |  |  |
| Gerente do Projeto:       |                                                        |  | Telefone: |  |  |
| Analista de Métricas      |                                                        |  | Telefone: |  |  |

## 2. Controle de Revisão

| Data     | Versão | Descrição                | Autor |
|----------|--------|--------------------------|-------|
| 02/08/22 | v01r01 | Elaboração do documento. |       |
|          |        |                          |       |
|          |        |                          |       |
|          |        |                          |       |
|          |        |                          |       |

v01r01

. 1

. ...

#### 3. Objetivo

Este manual visa mostrar integração do sistema de comunicação de venda dos cartórios, bem como a utilização detalhada do mesmo.

### 4. Serviços do Sistema

- Registrar Comunicação de Venda
- Validar Comunicação de Venda
- Cancelar Comunicação de Venda
- Cadastrar Usuário Cartório

### 5. Registrar Comunicação de Venda

O usuário deverá acessar o menu: Recepção de processos > Comunicação de Venda.

Na tela de consulta o usuário irá preencher os seguintes campos: Placa, Renavam, número do CRV, Tipo documento do comprador do veículo e Nome do comprador do veículo, conforme figura abaixo.

| DETRAN-PI                  |                                 |        |                     | Q 🏚 📤  |
|----------------------------|---------------------------------|--------|---------------------|--------|
| Q Constant v 🗈 Amageira    | in Reconcer 🖌 📑 Santparv        |        |                     |        |
| Realizar Comunicação de Ve | nda                             |        |                     |        |
| Date                       |                                 |        |                     |        |
| Dados do Velculo           |                                 |        |                     |        |
| Placa *                    | Repaire                         |        | Nilmero Selle CSV * |        |
|                            |                                 | >      |                     |        |
| Dudos do Requorente        |                                 |        |                     |        |
| Requerente (e) Pingrie     | tário 🔿 Despacheme 🔿 Procurador |        |                     |        |
| Bados do Comprador         |                                 |        |                     |        |
| Tipo de Decumento *        | CPEICNPJ *                      | None * |                     |        |
| <u></u>                    |                                 | Potena |                     |        |
|                            |                                 |        |                     | Conste |

Ao clicar em consultar o sistema irá abrir uma nova tela, onde irão ser preenchidos os campos com os dados do comprador, dados da compra como o local da venda, valor da venda, data da venda e selos do comprador e vendedor. O usuário irá preencher os campos e clicar em continuar, conforme figura abaixo:

|                                |               | v01r01                           |
|--------------------------------|---------------|----------------------------------|
| Realizar Comunicação de Venda  |               |                                  |
| Gostos Dados Propiesirio       |               |                                  |
| Dadox do Novo Proprietiinto    |               |                                  |
| Tipo de Documento * CPH/CNPU * | Norse *       |                                  |
| CPF                            | REANO DA SEVA |                                  |
| 4g.+                           | Grg. Exp. *   | ur -                             |
|                                | N1#           | <u>n v</u>                       |
| Telefoxe                       |               |                                  |
|                                |               |                                  |
|                                |               |                                  |
|                                |               |                                  |
| 04007240                       |               |                                  |
| Logradouro *                   |               | Nämero *                         |
| Rue Desembergador Freites      |               | <u>u</u>                         |
| Baino *                        | Nhunicipio *  | Congliements                     |
| Centro                         | TERESINA      | Ativar o Windows                 |
| L,                             |               | The Present of the second second |

| Deday Velculo                                                      |                                |               |                               |
|--------------------------------------------------------------------|--------------------------------|---------------|-------------------------------|
| CHA58I                                                             | Pieco                          | Renavorn      |                               |
|                                                                    |                                |               |                               |
| Manic. Local Venda *                                               | Data Venda *                   |               | •                             |
| TERESINA                                                           | ✓ 02/08/2022                   |               |                               |
|                                                                    |                                |               |                               |
| Selo Comprador                                                     | Confirmação Selo Compredor     | Sclo Vendedor | Confirmação Selo Vendedor     |
| Selo Comprador                                                     | Confirmação Selo Compredor<br> | Selo Vendedor | Confirmação Selo Vendedor<br> |
| Selo Comprador Dados da Venda                                      | Cenfirmação 8do Campredor<br>  | Selo Vendedor | Confirmação Selo Vendedor     |
| Selo Compression                                                   | Cenfirmação 8do Campredor<br>  | Selo Vendedor | Confirmação Selo Vendedor     |
| Selo Comparador<br><br>Dados da Venda<br>Valor *<br>int 20.000,00] | Cenfirmação 8de Compreder<br>  | Selo Vendedor | Confirmação Selo Vendedor     |
| Selo Compressor<br><br>Dados da Venda<br>Valor *<br>RE 20.000,00   | Cenfirmação 8de Compreder<br>  | Selo Ventedor | Confirmação Sela Vendedor     |

| Dados do Cartório   |          |           |                    |             |                                         |
|---------------------|----------|-----------|--------------------|-------------|-----------------------------------------|
| Name *              |          |           | Namero Documento * |             | Oklige *                                |
| CARTORIO TESTE      |          |           | 93.333.995.9946-99 |             | 1                                       |
|                     |          |           |                    |             |                                         |
| CEB -               |          |           |                    |             |                                         |
| 64000-000           |          |           |                    |             |                                         |
|                     |          |           |                    |             |                                         |
| Logradouro *        |          |           |                    | Namero *    |                                         |
| R.R.A.              |          |           |                    | -           |                                         |
| Baino *             |          | Municipio |                    | Complemento |                                         |
| CONTRO              |          | TERESINA  |                    |             |                                         |
| Partice do Vandador |          |           |                    |             |                                         |
| Lades of Tendedor   |          |           |                    |             |                                         |
|                     |          |           |                    |             |                                         |
|                     |          |           |                    |             |                                         |
| Tipo Documento      | CPF/CNPJ | UF        | Municipio          |             |                                         |
| ORF                 |          | PAU       |                    |             |                                         |
|                     |          |           |                    |             | Ativar o Windows                        |
|                     |          |           |                    |             | Acesse Configurações para ativa ativada |

O usuário irá realizar o upload da documentação necessária, como exemplo na imagem abaixo, temos o CRV, clicando no botão selecionar, o usuário irá procurar o

CRV no dispositivo e realizar o upload no sistema.

| tealizar Comunicação de Venda                   |             |         |
|-------------------------------------------------|-------------|---------|
| Dados Dados Proprietário Documentos Necessários |             |         |
| Envio de Documentos                             |             |         |
| Nome                                            | Arquivo     | Enviado |
| CRV                                             | + Selecione |         |
|                                                 |             |         |
| B Salvar                                        |             |         |
|                                                 |             |         |

Em seguida, o usuário irá clicar no botão salvar, o sistema vai confirmar o registro e disponibilizar o botão para imprimir comprovante, o usuário clicando nesse botão, o sistema irá gerar o comprovante de registro de comunicação de venda, segue o modelo do comprovante na imagem.

| <b>DETRAN-PI</b>                | GOVERNO DO ESTADO DO PIAUÍ<br>Departamento Estadual de Trânsito - DETRAN-PI<br>Comprovante - Comunicação de Venda | <b>()</b>      |
|---------------------------------|----------------------------------------------------------------------------------------------------|----------------|
| - Dados                         |                                                                                                    |                |
| Place                           | Renavam:                                                                                                    |                |
| Chassi:                         | Município Local Venda: TERESIN                                                                                    | 4A             |
| Data Registro CV: 02/08/2022    | Data Venda: 02/08/20                                                                                              | 22             |
| - Dados Vendedor<br>Nome:       | CPF/CNPJ.                                                                                                    |                |
| Municipio: PARNAIBA             | UF: PI                                                                                                    |                |
| 3 - Dados Comprador             | •                                                                                                    |                |
| Nome: FULANO DA SILVA           | CPF/CNPJ:                                                                                                    |                |
|                                 | Endereço Imóvel                                                                                                   |                |
| Logradouro: Rua Desembargador F | reitas                                                                                                    | Número: 12     |
| Complemento:                    |                                                                                                    | CEP: 64000-240 |
| Bairro: Centro                  | Municipio: TERESINA                                                                                               | UF: PI         |
|                                 |                                                                                                    |                |

### 6. Validar Comunicação de Venda

O usuário irá acessar o menu: serviços > cartórios > validar comunicação de venda, o sistema irá trazer a tela de consulta da comunicação. O usuário irá inserir a placa e renavam do veículo, em seguida irá clicar no botão consultar. Conforme figura abaixo.

| DETI          | RAN-PI                  |                     |                         |
|---------------|-------------------------|---------------------|-------------------------|
| RENAVAM       |                         |                     |                         |
| Q Consultas ~ | Recepção de Processos 🗸 | 🕒 Serviços 🔨        |                         |
| Validar Comu  | unioneño de Mende       | + Cadastros         | ~                       |
| validar Comu  | unicação de venda       | Cartorios           | ^                       |
| Dedos         |                         | Validar Comunicação | de Ven <mark>d</mark> a |
| Dados do      | Veiculo                 |                     |                         |
| Placa *       |                         | Renava              | m *                     |
|               |                         |                     |                         |
|               |                         |                     |                         |
|               |                         |                     |                         |

O Sistema exibirá a tela com os dados da comunicação de venda pré registrada para que o usuário faça a conferência dos dados e valide a mesma, observando o botão no canto superior direito de visualização dos uploads dos documentos no processo.

| Della Pageleiro                     | Documentos |
|-------------------------------------|------------|
| Dela hypieża                        |            |
|                                     | [A] □••    |
| Dades do Nerro Prispinatino         |            |
| Nurre OF/CNPJ Typ Possidor          |            |
| COMP5ADOR .                         |            |
| R6 * Óss.5es. * UF *                |            |
| SSP Pi                              |            |
| Legalore * Muticijo                 |            |
| Ruo Desembargador Finitaio TERESINA |            |
| Raino " Dif Names "                 |            |
| Ceelo Pali 10                       |            |
| Complemento CDP *                   |            |
| 64000-240                           |            |
| Telefore Colubr Ervail              |            |
|                                     |            |
| Dadas Velcula                       |            |
| CH455 Ploa Bears                    |            |
|                                     |            |
| Marie, Lood Words Dels Vends *      |            |
| TERESHA 02.08/2022                  |            |

Ao clicar no botão de visualização o sistema vai mostrar quais documentos foram feitos upload, o usuário pode mover a tela para qualquer direção dentro do sistema e ampliar seu tamanho.

|                            |              |             | Visualizar Documento                                                                                                    | ×                                                                              |
|----------------------------|--------------|-------------|----------------------------------------------------------------------------------------------------|--------------------------------------------------------------------------------|
| ar Comunicação de Venda    |              |             |                                                                                                    | I 🔄 🛓 🖶 : 🕯                                                                    |
| a Datos Propietáno         |              |             | STARLICATEDERATINA DO BRASIL                                                                                             | goubr                                                                          |
| Dedos do Novo Proprietário |              |             |                                                                                                    |                                                                                |
| Norme                      |              |             | Recomendamos que guarde esta página em casa.                                                                             |                                                                                |
|                            |              |             | Lago ababa, vacê encontra o Número de Segurança do<br>Centificado de Registra de Veicalo (CRV). CAS                      |                                                                                |
| R0 *                       |              | Örg. Exp. * | Esse número pode ser utilizado para adicionar a versão digital DIG                                                       |                                                                                |
| 312455                     |              | SSP         | do seu Centificado de Registro de Licenciamento de Veiculo<br>(CRUVe) na Canteira Digital de Trânsito (CDT) para pessoas |                                                                                |
| Logradouro *               |              |             | físicas, eu no Portal ou ainda no site de Detran para pessoas e<br>físicas e juntificas.                                 | DENATION PROVIDENTED                                                           |
| Rus Desembargador Freitas  |              |             | Esse número também poderá ser utilizado para acessar mane agora a C                                                      | Carteria Digital de Trânsito (CDT) nas legas                                   |
| Bairro *                   |              | UF          | outros serviços no site do Detsan. Google Play ou<br>todos os docus                                                      | App State e tenha na palma de sua milo<br>mentos para conduzir sea veicalo com |
| entro                      |              | PIAUÍ       | Se você bakar o aplicitivo CDT, terá seu documento de tranquilidade o<br>velculo sengre disponível no seu celular.       | segurançat                                                                     |
| Complemento                |              |             |                                                                                                    |                                                                                |
|                            |              |             | 2016 2817                                                                                                    |                                                                                |
| Telefone                   |              | Celular     | ··· (d.), (elders), (result)                                                                                             |                                                                                |
|                            |              |             | Market Street                                                                                                    | Congle Pag                                                                     |
| Dedoe Velourio             |              |             | 10 Beneficios da Carteira Digital de Trânsito (CDT)                                                                      |                                                                                |
|                            |              |             | <ol> <li>Possibilidade de obter até 42% de descarda no pagamento de<br/>inductor de tribuite.</li> </ol>                 |                                                                                |
| CHASSI                     |              | Placa       | 2. Acesso à venão digital do CRU4e.                                                                                      |                                                                                |
|                            |              |             | <ol> <li>Poder compartifiver o documento do sea velcalo (CNUV-e) com<br/>até cinco pasacos.</li> </ol>                   |                                                                                |
| Munic. Local Venda         | Data Venda * |             | <ol> <li>Acosso à vendo digital do suo Carteira Nacional do Habilitação</li> </ol>                                       |                                                                                |
| TERESINA                   | 02/08/2022   |             | (Lanve) - caso tenne teo emitida depos de maio de 2013                                                                   |                                                                                |

No final do processo o usuário irá validar ou não a comunicação de venda, clicando nos botões rejeitar ou aprovar, conforme figura abaixo.

| Dedos do Cartório  |          |           |                    |             |                  |
|--------------------|----------|-----------|--------------------|-------------|------------------|
|                    |          |           |                    |             |                  |
| Nome *             |          |           | Número Documento * | Código *    |                  |
| CARTORIO TESTE     |          |           | 99.999.999/9999-99 | 2           |                  |
|                    |          |           |                    |             |                  |
| CEP *              |          |           |                    |             |                  |
| 64000-000          |          |           |                    |             |                  |
|                    |          |           |                    |             |                  |
| Logradouro *       |          |           |                    | Número *    |                  |
| RUA A              |          |           |                    | 0           |                  |
|                    |          |           |                    |             |                  |
| Bairro *           |          | Município |                    | Complemento |                  |
| CENTRO             |          | TERESINA  |                    |             |                  |
| Budes de Marchales |          |           |                    |             |                  |
| Dados do vendedor  |          |           |                    |             |                  |
| Nome               |          |           |                    |             |                  |
|                    |          |           |                    |             |                  |
|                    |          |           |                    |             |                  |
| Tipo Documento     | CPF/CNPJ | UF        | Municipio          |             |                  |
| CPF                |          | PIAUÍ     | PARNAIBA           |             |                  |
|                    |          |           |                    |             |                  |
|                    |          |           |                    |             |                  |
|                    |          |           |                    |             | Rojeitar Aprovar |

Ao aprovar a comunicação de venda o usuário clicará no botão de imprimir comprovante de comunicação de venda, sistema irá gerar o comprovante de registro de comunicação de venda, segue o modelo do comprovante na imagem.

|                                                                                                    |                                               |                              | VUIR                                            |  |
|----------------------------------------------------------------------------------------------------|-----------------------------------------------|------------------------------|-------------------------------------------------|--|
| DETRAN-PI                                                                                                    |                                               |                              | ٩ <b>‡</b> ـ                                    |  |
| A CONTRACT OF A CONTRACT OF A |                                               |                              | 84266                                           |  |
| nsultas 👻 🚺 Recepção de Processos 👻 😰 Serviços 👻                                                                                                    |                                               |                              |                                                 |  |
| lar Comunicação de Venda                                                                                                    |                                               |                              | <ul> <li>Operação Realizada com Suce</li> </ul> |  |
|                                                                                                    |                                               |                              | En Docume                                       |  |
|                                                                                                    |                                               |                              |                                                 |  |
| per la comprovante                                                                                                    |                                               |                              |                                                 |  |
|                                                                                                    |                                               |                              |                                                 |  |
|                                                                                                    |                                               |                              |                                                 |  |
|                                                                                                    |                                               |                              |                                                 |  |
|                                                                                                    | GOVERNO DO ESTADO DO PIAUÍ                    |                              |                                                 |  |
| <b>+</b> <sup>4</sup>                                                                                                    | Departamento Estadual de Trânsito - DETRAN-PI |                              |                                                 |  |
| DETRAN-PI                                                                                                    | Comprovante - Comunicação de Venda            |                              | a state                                         |  |
| 1 - Dados                                                                                                    |                                               |                              |                                                 |  |
| Placa                                                                                                    | Renavam                                       |                              |                                                 |  |
| Chassi:                                                                                                    | Municipio Local Venda: TERESINA               |                              |                                                 |  |
|                                                                                                    |                                               |                              |                                                 |  |
| 2 - Dados Vendedor                                                                                                    |                                               |                              |                                                 |  |
| Nome:                                                                                                    | CPF/CNPJ:                                     |                              |                                                 |  |
| Município: PARNAIBA                                                                                                    | UF:P                                          | 1                            |                                                 |  |
|                                                                                                    |                                               |                              |                                                 |  |
| 1 . Dador Comprador                                                                                                    |                                               |                              |                                                 |  |
| 3 - Dados Comprador                                                                                                    |                                               |                              |                                                 |  |
| Nome: FULANO DA SILVA                                                                                                    | CPF/CNPJ                                      |                              |                                                 |  |
|                                                                                                    | Endereço Imóvel                               |                              |                                                 |  |
|                                                                                                    |                                               |                              |                                                 |  |
| Logradouro: Rua Desembargador                                                                                                    | Freitas                                       | Número: 12                   |                                                 |  |
| Logradouro: Rua Desembargador<br>Complemento:                                                                                                    | Freitas                                       | Número: 12<br>CEP: 64000-240 |                                                 |  |

### 7. Cancelar Comunicação de Venda

O usuário irá acessar o menu: Recepção de processos > Cancelar Comunicação de Venda, irá inserir os dados da comunicação de venda registrada: Placa, renavam, tipo documento do vendedor e número do documento do vendedor e clicar em consultar.

| DETRAN-PI                                            |                          |            |
|------------------------------------------------------|--------------------------|------------|
| A RENAVAM                                            |                          | 8426692246 |
| 🔾 Consultas Y 🚹 Recepção de Processos 🔺 📑 Serviços Y |                          |            |
| Cancelar Com Color Code Cade Decise Decise Places *  | Renavam '                |            |
| Tipe Dec. *<br>CPF                                   | Documento Proprietário * | -<br>-     |
|                                                      |                          | Constur    |

9

os dados da comunicação de venda registrada, o

O sistema irá abrir a tela com os dados da comunicação de venda registrada, o usuário vai conferir os dados, colocar o motivo do cancelamento, número do processo de cancelamento, observações referentes ao cancelamento e clicar em confirmar cancelamento.

| Dados do Promietário                                                                                                    |                     |                                                                |                             |                                                                                                    |                  |                                                                                                    |                |
|----------------------------------------------------------------------------------------------------|---------------------|----------------------------------------------------------------|-----------------------------|----------------------------------------------------------------------------------------------------|------------------|----------------------------------------------------------------------------------------------------|----------------|
|                                                                                                    |                     |                                                                |                             |                                                                                                    |                  |                                                                                                    |                |
| inultidor                                                                                                    |                     |                                                                |                             |                                                                                                    |                  |                                                                                                    |                |
| Xidigo Retorno Esse.                                                                                                    |                     | Placa                                                          |                             | Renavam                                                                                                    |                  |                                                                                                    |                |
| 10                                                                                                    |                     |                                                                |                             |                                                                                                    |                  |                                                                                                    |                |
| dos da Comunicação de Venda                                                                                                    |                     |                                                                |                             |                                                                                                    |                  |                                                                                                    |                |
| lipe Doc. Comp.                                                                                                    | Num. Doe. Comprador |                                                                | Nome Proprietário/Comprador |                                                                                                    |                  |                                                                                                    |                |
| 16                                                                                                    | 01003052332         |                                                                | RULANO DA SILVA             |                                                                                                    |                  |                                                                                                    |                |
| ogradouro Comprador                                                                                                    |                     |                                                                |                             |                                                                                                    | Número           |                                                                                                    |                |
|                                                                                                    |                     |                                                                |                             |                                                                                                    | 10               | Revelation .                                                                                                    |                |
| A TRACTOR DO                                                                                                    |                     |                                                                |                             | CENTRO                                                                                                    |                  | TERES PAA +                                                                                                    |                |
| Jf Compredor                                                                                                    |                     |                                                                |                             | CEP                                                                                                    |                  | Munic. Local Venda                                                                                                  |                |
|                                                                                                    |                     |                                                                |                             | 54000240                                                                                                    |                  | TERES INA                                                                                                    |                |
| Joto Vendo                                                                                                    |                     |                                                                |                             |                                                                                                    |                  |                                                                                                    |                |
| 2/08/2022                                                                                                    |                     |                                                                |                             |                                                                                                    |                  |                                                                                                    |                |
| les de Documente de Velouile Englistrade em Cartário                                                                                                    |                     |                                                                |                             |                                                                                                    |                  |                                                                                                    |                |
| Apo Doc. Prop.                                                                                                    | Número Doc. Prop.   |                                                                | Nome Proprietário           |                                                                                                    |                  |                                                                                                    |                |
| PF                                                                                                    |                     |                                                                |                             |                                                                                                    |                  |                                                                                                    |                |
| Ino Fabricação                                                                                                    | Ano Modelo          |                                                                | Uf Emissio                  | Námero CRV                                                                                                    | Data Emissão CRV |                                                                                                    | Número Via CRV |
|                                                                                                    | 0                   |                                                                |                             | 0                                                                                                    |                  |                                                                                                    |                |
|                                                                                                    |                     |                                                                |                             |                                                                                                    |                  |                                                                                                    |                |
|                                                                                                    |                     |                                                                |                             |                                                                                                    |                  |                                                                                                    |                |
| po Doc. Cart.                                                                                                    | Numero Doc. Cart.   |                                                                |                             | Nome Cartório                                                                                                    |                  |                                                                                                    |                |
|                                                                                                    |                     |                                                                |                             |                                                                                                    |                  |                                                                                                    |                |
| gradouro Cartónio                                                                                                    |                     |                                                                |                             |                                                                                                    |                  |                                                                                                    | Namero         |
| and an arts                                                                                                    |                     |                                                                |                             | Baires                                                                                                    |                  |                                                                                                    |                |
|                                                                                                    |                     |                                                                |                             |                                                                                                    |                  | Municipie                                                                                                    |                |
|                                                                                                    |                     |                                                                |                             |                                                                                                    |                  | Municipio                                                                                                    |                |
| Cartório                                                                                                    |                     | CEP                                                            |                             | Telefone Cartório                                                                                                    |                  | Município<br>Námero Identificação CV                                                                                |                |
| Cartório                                                                                                    |                     | CEP                                                            |                             | Telefone Cartório<br>0 0                                                                                                    |                  | Município<br>Námero Identificação CV<br>D                                                                           |                |
| Cartório<br>los de Controle                                                                                                    |                     | CEP                                                            |                             | Telefons Cartório<br>0 0                                                                                                    |                  | Município<br>Námero Identificaçãe CV<br>D                                                                           |                |
| Cartório<br>los de Controle<br>la Resistro CV                                                                                                    |                     | G2P<br>Data Acuite Uf Resolute                                 |                             | Telefons Cartório<br>0 0                                                                                                    |                  | Município<br>Námero Identificação CV<br>D                                                                           |                |
| Cardina<br>los de Controle<br>ta Registro CV                                                                                                    |                     | CEP<br>Data Acuite Uf Reegistro                                |                             | Telefons Cartólio<br>0 8                                                                                                    |                  | Manicipio<br>Námero Identificação CV<br>D<br>Motivo Cancolamento                                                    |                |
| Cantolo<br>Ios de Controle<br>na Registro CV<br>So Cancelonaesto                                                                                                    |                     | CEP<br>Data Aceite Uf Resploto                                 |                             | Telefore Cartóno<br>0 3<br>Ur Grigen Cancelamerico<br>Indicador Strangtes                                                                                                    |                  | Manicipio<br>Nimero Identificação CV<br>D<br>Mortos Cancelamento<br>Dans Situação                                   |                |
| Controle<br>Ine Registro CV<br>So Concellaneess                                                                                                    |                     | GEP<br>Data Acute Uf Registre<br>Data Acute Concelements       |                             | Telefore Cartório<br>0 8<br>Ul Origen Casceleneer/o<br>Indicador Stranglio<br>ATYLA                                                                                                    |                  | Manicipio<br>Namero Identificação CV<br>p<br>Motivo Cancolamento<br>Data Situação<br>20:06/2022                     |                |
| Controle<br>Ine Registro CV<br>Ine Concentrole<br>Ine Concentroleum                                                                                                    |                     | GEP<br>Data Acette Uf Registro<br>Data Acette Concelemente     |                             | Telefone Cartório<br>0 8<br>Ul Origen Cascelaneer/o<br>Indicador Straglia<br>A77) A                                                                                                    |                  | Manicipio<br>Nianero Identificação CV<br>D<br>Motivo Cancelamenta<br>Dara Situação<br>20:06/2022                    |                |
| Controle<br>Ios de Controle<br>na Registro CV<br>Ina Cancelumanta<br>attacida Origen                                                                                                    |                     | CEP<br>Data Acoite Uf Registro<br>Data Acoite Concelements     |                             | Telefore Cartolio<br>0 2<br>Ul Origen Cascelanuero<br>Indicator Stranglio<br>A711/A                                                                                                    |                  | klavicján<br>Námero litertificopile CV<br>p<br>Motivo Carrolanienta<br>Data Situação<br>10/16/2022                  |                |
| Controle<br>Bos de Controle<br>na Bagistro CV<br>Seconda Contectores<br>na Canceloreseta<br>etracição Origens<br>Splo da Venda                                                                                                    |                     | CEP<br>Data Acuita UI Peopletre<br>Data Acuita Canoclamenta    | Dato da Coro, de Venda      | Telefore Cartolio<br>02<br>Uf Origen Cancelaneero<br>Indicador Stranglo<br>ATTVA                                                                                                    | Data da Venda    | Noreșie<br>Nămera Mertificașile GV<br>D<br>Mative Consolenente<br>Data Biteațile<br>Data Diteațile                  |                |
| Controle<br>An Begistro CV<br>Ins Controle<br>Ins Conceloraesto<br>attacida Oxform<br>Spin da Venda<br>Bui.                                                                                                    |                     | GEP<br>Data Aceta Uf Resplate<br>Data Aceta Canochareera       | Defin da Corn. de Venda     | Telefose Cantorio<br>0 0<br>Uf Origen Cancelemento<br>Indicator Strangles<br>ATIVIA                                                                                                    | Data da Versia   | Noreișie<br>Nămera Identificațile CV<br>D<br>Michas Cansslaneate<br>Data Stranglie<br>Dorici 2022                   |                |
| Controle<br>Ros de Controle<br>na Registro CV<br>Santocionesto<br>astração Origan<br>astração Origan<br>Salo<br>Salo                                                                                                    |                     | CLP<br>Data Acuita UI Benglattes<br>Data Acuita UI Benglattes  | Datis da Con. de Vende      | Telefose Cantoles<br>0 3<br>Uf Origen Cancelamento<br>Indicador Strangha<br>ATN/A                                                                                                    | Date de Versite  | Nancipie<br>Námero Identificação CV<br>D<br>Motivo Cancolanosio<br>Data Situação<br>102/06/2022                     |                |
| Controle<br>Roa de Controle<br>na Ragistro CV<br>na Canceloraesto<br>athuigte Osigere<br>delo de Venda<br>Rici<br>o Canceloraesto *<br>TDADJA                                                                                                    |                     | CEP<br>Data Acutte UI Bengleite<br>Data Acutte Concellowerste  | Defe da Coro, de Venda      | Telefore Canadamento<br>03<br>U/ Origen Canadamento<br>Indicador Escação<br>ATIVA                                                                                                    | Data da Vensia   | Marcipia<br>Námero Identificação CV<br>D<br>Mistian Gancalemente<br>Data Situação<br>10:10:10:22                    |                |
| Controle<br>In Registro CV<br>In Concellances<br>and Controle<br>In Concellances<br>Split da Yesda<br>Introly Marda<br>Introl<br>Introl<br>In |                     | CEP<br>Data Acorte Ul Pergletire<br>Data Acorte Ul Pergletire  | Defin de Corn, de Vende     | Telefore Casolaneero 03 Uf Origen Casolaneero 03 Uf Origen Casolaneero Notes of the telefore of the telefore of the telefore of the telefore of the telefore of the telefore of the telefore of the telefore of the telefore of telefore of telefore o | Data da Versia   | Marcipia<br>Námero lidentificação CV<br>D<br>Miniso Cancelaneata<br>Data Situação<br>102/10/2022                    |                |
| Controle                                                                                                    |                     | CEP<br>Data Acute UI Peopletro<br>Data Acute Conceluraeste     | Dalla da Guns, da Vanda     | Telefore Caroline 0  Uf Origen Cascelemento Uf Origen Cascelemento Indicador Straglio ATI(A  Names process carcelemento                                                                                                    | Data da Venda    | Maxisjis<br>Nimers Martificação GV<br>p<br>Mation Cancolarionto<br>Data Situação<br>10:101:2022                     |                |
| Controle for de Controle na Registro CV for Concelanasto antalgão Origen atradição Origen atradição Origen a                                                                                                    |                     | CEP<br>Data Acosta Ul Resplattre<br>Data Acosta Concelhoraeste | Data de Com, de Vende       | Violant Catolia Catolia O Ul Origen Casolamento Indicator Stragtis ATO A                                                                                                    | Data da Venda    | Noreșie<br>Nimero Mertificașile GV<br>p<br>Motive Canadamente<br>Data Silvașile<br>Data Silvașile<br>Data Silvașile |                |

O sistema vai trazer a confirmação do cancelamento e um botão para imprimir o comprovante de cancelamento da comunicação de venda, segue o exemplo do comprovante na imagem.

| DETRAN-PI                                            | Չ 🏟 ᆂ ധ                                            |
|------------------------------------------------------|----------------------------------------------------|
| Bowan                                                | 84266982046 -                                      |
| 🔾 Consultas 🗸 🚯 Recepção de Processos 👻 😰 Serviços 👻 |                                                    |
| Cancelar Comunicação de Venda                        | <ul> <li>Operação Realizada com Sucesso</li> </ul> |
| Enda. Endande Proportion Impanda                     |                                                    |
| Ingrinit Comprisente                                 |                                                    |

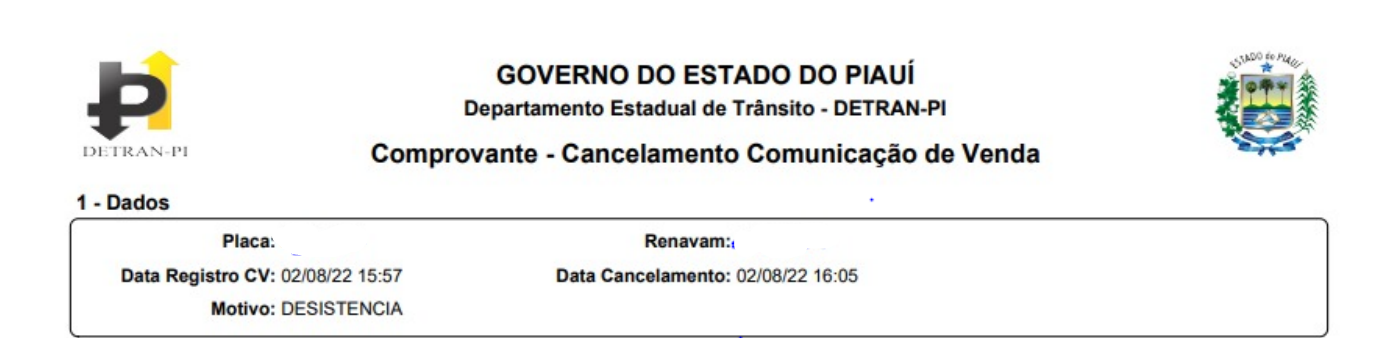

### 8. Cadastrar Usuário Cartório

O usuário deverá acessar o menu: Serviços > Cadastros > Usuário Cartório, preenchendo as informações referentes ao novo usuário que irá acessar o sistema de cartório, tais como: cpf, nome, rg, matrícula, email, cadastro do login, conforme a figura mostrada abaixo:

| Cadastro de Usuário Cartório   |                         |
|--------------------------------|-------------------------|
| Dados Gerais                   |                         |
| * Nome:                        | * Email:                |
| * CPF:                         | * Login:                |
| * Senha:                       | * Confirmação de senha: |
| *RG:                           | * Matricula:<br>        |
| * Cartório:                    |                         |
| 9999999999999 - CARTORIO TESTE |                         |
| (*) Campos Obrigativios        |                         |

L